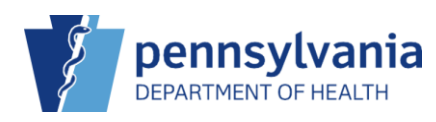

## Record a Vaccine Refusal

Patients and/or their guardians may decide to refuse a vaccine. It is important to document whenever a vaccine is refused in PIERS for future tracking purposes and to provide notification for other clinicians.

Recording a vaccine refusal from the Add vaccines screen

**NOTE**: Vaccines can also be refused in a similar way from the Administer vaccines screen.

All Selected Vaccines are Refused

| -    | MILLER, ASHLEY ID: 26                                           | DOB: 04/11/                | 2012 A   | GE: 11Y 6M | 1D GENI      | DER: F 🔳     | -   | Precautions/Contraindications ARE specified |  |
|------|-----------------------------------------------------------------|----------------------------|----------|------------|--------------|--------------|-----|---------------------------------------------|--|
| Im   | Immunizations Create And Administer                             |                            |          |            |              |              |     |                                             |  |
| A    | dd                                                              |                            |          |            |              |              |     |                                             |  |
| F    | Precautions/Contraindications<br>Allergy to eggs                |                            |          | 1          |              |              |     |                                             |  |
|      | Clinic t                                                        |                            |          | Mana Data  |              |              |     | Prescribed By                               |  |
|      | Clinic - Vacc Date -                                            |                            |          |            |              |              | _   |                                             |  |
|      | TITUS FAMILY PRACTICE V 10/12/202                               |                            |          |            |              | 11Y 6M 1D    |     | <b></b>                                     |  |
|      | Do not set this clinic as the 'default clinic' for this patient |                            |          |            |              |              |     |                                             |  |
|      | Patient is VFC eligible                                         |                            |          |            |              |              | [   | Display All Vaccines Clear Vaccin 2         |  |
|      |                                                                 |                            |          |            | If Vaccine F | efused. Reas | on  | · · · · · · · · · · · · · · · · · · ·       |  |
|      |                                                                 |                            |          |            |              |              |     | × 1                                         |  |
|      | Vaccine                                                         | VIS/Pul                    | lication | On-Hand    | -            |              |     |                                             |  |
|      | COVID BIV (PFR 6M<5Y)                                           | ✓ Select                   | VIS 🖉    | 0          | PARENTA      | DECISION     |     |                                             |  |
| - 11 | BOLIO IBV                                                       | Select                     | VIS Ø    | Ø          | PHILOSO      | PHICAL, STR  | ONG | MORAL OR ETHICAL DECISION                   |  |
|      | POLIO-IPV                                                       | - <u>-</u>                 |          |            | RELIGIOU     | S EXEMPTIC   | N   |                                             |  |
|      | HEP A, PED/ADOL, 2D                                             | <ul> <li>Select</li> </ul> | VIS 🖉    | 0          |              |              | -   | ~                                           |  |
| - 11 |                                                                 | ~                          |          |            |              |              | _   | ~                                           |  |
|      |                                                                 |                            |          |            |              |              | _   |                                             |  |
|      |                                                                 | ~                          |          |            |              |              |     | ~                                           |  |

- 1. Enter Vacc Date.
- 2. Select the refusal reason for all vaccines in the If Vaccine Refused Reason column.

| MILLER, ASHLEY ID: 26 DOB: 04/11/2012 AGE: 11Y 6M 1D GENDER: F 🗐 🍽 O Precautions/Contraindications ARE specifie |                                    |                            |                                       |  |  |  |  |  |
|----------------------------------------------------------------------------------------------------|------------------------------------|----------------------------|---------------------------------------|--|--|--|--|--|
| Immunizations Dearn More                                                                                        |                                    |                            |                                       |  |  |  |  |  |
| Add                                                                                                    |                                    |                            | 3                                     |  |  |  |  |  |
| Precautions/Contraindications<br>Allergy to eggs                                                                |                                    |                            |                                       |  |  |  |  |  |
| Clinic *                                                                                                    | Clinic * Vacc Date * Prescribed By |                            |                                       |  |  |  |  |  |
| Do not set this clinic as the 'default clinic                                                                   | for this patient                   | 23 🔄 11Y 6M 1D             | · · · · · · · · · · · · · · · · · · · |  |  |  |  |  |
| Patient is VFC eligible                                                                                         |                                    |                            | Display All Vaccines Clear Vaccines   |  |  |  |  |  |
|                                                                                                    |                                    | If Vaccine Refused, Reason |                                       |  |  |  |  |  |
| Vaccine                                                                                                    | VIS/Publication On-Hand            |                            | ~                                     |  |  |  |  |  |
| COVID BIV (PFR 6M<5Y)                                                                                           | 0                                  | PARENTAL DECISION          | ~                                     |  |  |  |  |  |
| POLIO-IPV V                                                                                                    | •                                  | PARENTAL DECISION          | ~                                     |  |  |  |  |  |
| HEP A, PED/ADOL, 2D 🗸                                                                                           | 0                                  | PARENTAL DECISION          | ~                                     |  |  |  |  |  |
| ~                                                                                                    | ]                                  |                            | ~                                     |  |  |  |  |  |

The screen will adjust with the vaccine refusal reason listed for each vaccine and the Select VIS option removed.

3. Click Create and Administer.

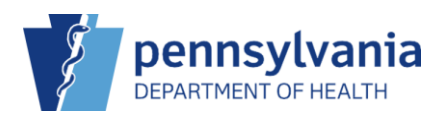

| MILLER, ASHLEY ID: 26 DOB: 04/11/2012 AGE: 11Y 6M 1D          | GENDER: F 📳 🏁 😌 Precautions/Contraindications ARE specified |
|---------------------------------------------------------------|-------------------------------------------------------------|
| Immunizations () Learn More                                   | Cancel                                                      |
| Administer                                                    | 4                                                           |
| A This patient does not have any unadministered immunizations |                                                             |
|                                                               |                                                             |
|                                                               |                                                             |
|                                                               |                                                             |

A warning screen displays on the Administer screen.

4. Click Cancel.

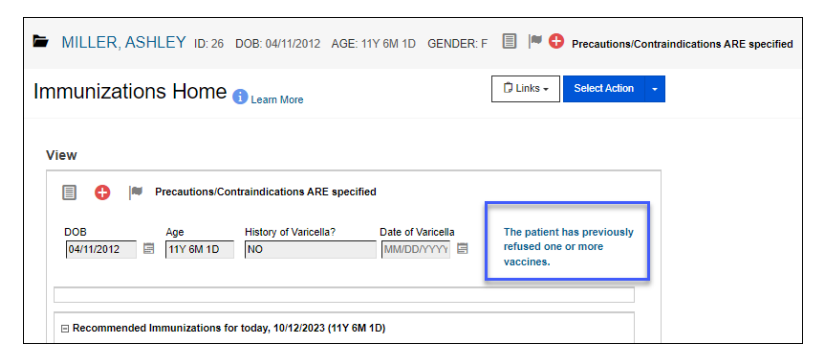

The Immunization Home screen displays with a blue hyperlink The patient has previously refused one or more vaccines.

| One Vaccine is Ref                               | used             |              |                          |                                             |
|--------------------------------------------------|------------------|--------------|--------------------------|---------------------------------------------|
| MILLER, ASHLEY ID: 26 DOB:                       | 04/11/2012 AG    | GE: 11Y 6M 1 | D GENDER: F 🔳            | Precautions/Contraindications ARE specified |
| Immunizations () Learn More                      |                  |              |                          | Cancel Create And Administer -              |
| Add                                              |                  |              |                          |                                             |
| Precautions/Contraindications<br>Allergy to eggs |                  | 1            |                          |                                             |
| Clinic *                                         |                  | Vacc Date *  |                          | Prescribed By                               |
| TITUS FAMILY PRACTICE                            | ~                | 10/12/2023   | 11Y 6M 1D                | ~                                           |
| Do not set this clinic as the 'default clinic'   | for this patient | -            |                          |                                             |
| Patient is VFC eligible                          |                  |              |                          | Display All Vaccines Clear Vaccines         |
|                                                  |                  |              | If Vaccine Refused, Reas | son 2                                       |
| Vaccine                                          | VIS/Publication  | On-Hand      |                          |                                             |
| COVID BIV (PFR 6M<5Y)                            | Select VIS       | 0            |                          | ~                                           |
| HEP A, PED/ADOL, 2D                              | Select VIS       | 0            | MEDICAL EXEMPTION        | 1                                           |
| ~                                                | ]                |              | OTHER                    |                                             |
| ~                                                | 1                |              | PHILOSOPHICAL, STR       | RONG MORAL OR ETHICAL DECISION              |
| ~                                                | ]                |              | RELIGIOUS EXEMPTI        | ON                                          |

- 1. Enter Vacc Date.
- 2. Select the refusal reason for the applicable vaccine in the **If Vaccine Refused Reason** column.

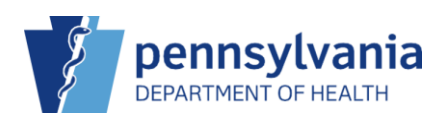

| MILLER, ASHLEY ID: 26 DOB:                    | 04/11/2012 AG    | E: 11Y 6M 10 | GENDER: F 🔳 🖡             | Precautions/Contraindications ARE specified |  |  |  |
|-----------------------------------------------|------------------|--------------|---------------------------|---------------------------------------------|--|--|--|
| Cancel Create And Administer -                |                  |              |                           |                                             |  |  |  |
| Add                                           |                  |              |                           | 3                                           |  |  |  |
| Precautions/Contraindications                 |                  |              |                           |                                             |  |  |  |
| Allergy to eggs                               |                  |              |                           |                                             |  |  |  |
| Clinic *                                      | ,                | Vacc Date *  | -                         | Prescribed By                               |  |  |  |
| De set est this clisis as the idefault clisis | ✓                | 10/12/2023   | 11Y 6M 1D                 | •                                           |  |  |  |
| Patient is VFC eligible                       | tor this patient |              |                           | Display All Vaccines Clear Vaccines         |  |  |  |
|                                               |                  | ľ            | f Vaccine Refused, Reason |                                             |  |  |  |
| Vaccine                                       | VIS/Publication  | On-Hand      |                           | ~                                           |  |  |  |
| COVID BIV (PFR 6M<5Y)                         |                  | 0            | PARENTAL DECISION         | ✓                                           |  |  |  |
| HEP A, PED/ADOL, 2D                           | Select VIS       | 0            |                           | ~                                           |  |  |  |
| ~                                             |                  | [            |                           | ~                                           |  |  |  |

The screen will adjust with the vaccine refusal reason listed for each vaccine and the Select VIS option removed.

## 3. Click Create and Administer.

|    | MILLER, ASH                                | .EY ID: 26 DOB: 04/11/2012 AGE: 11Y 6M 1D GENDER: F 📳 🏁 😚 Precautions/Contraindications ARE specified                                                                                                    |           |
|----|--------------------------------------------|----------------------------------------------------------------------------------------------------|-----------|
| In | munization                                 | Cancel Clinks Update                                                                                                    |           |
|    | dminister                                  | 4                                                                                                    |           |
|    | Patient Level Eligibi<br>(03) VFC ELIGIBLE | by *         Vaccination Time           UNINSURED         Patient is VFC eligible         HH.MM.AM/PM         (HH.MM.AP)           desiriestered By *         Refusal Reason *         Refusal Reason *                                                     |           |
|    | Vaccine                                    | CLINIC, LEE ()                                                                                                    | ~         |
|    | Hep A, ped/adol, 2D                        | CLINIC, LEE (-)     Mg I Lot [ Exp Date (MMDDDYY) ] Funding Src ] Inv Loc [ NDC ] Brand *       Did not Admin     Did not Admin       Did not Admin     Body Site *       Delete     LD       Obse Level Eligibility *       (03) VFC ELIGIBLE - UNINSURE ♥ | .5 ML X V |

The Administer screen displays.

4. Enter the applicable information for the vaccine that is being administered and click **Update**.

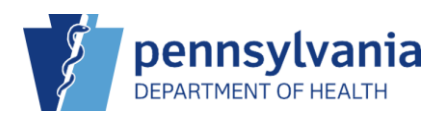

| MILLER, ASHLEY ID: 26                                                      | DOB: 04/11/2012 A                                     | AGE: 11Y 6M 1D GENDE | R:F 🗐 🏴 🛟 Precautions/C                                  | Contraindications ARE specified |  |  |  |  |
|----------------------------------------------------------------------------|-------------------------------------------------------|----------------------|----------------------------------------------------------|---------------------------------|--|--|--|--|
| Immunizations Home O Learn More                                            |                                                       |                      |                                                          |                                 |  |  |  |  |
| View<br>DOB Age<br>[04/11/2012 II 11Y 6M 1D<br>Recommended Immunizations f | History of Varicella?<br>NO<br>r today, 10/12/2023 (1 | Date of Varicella    | The patient has previously refused one or more vaccines. | 5                               |  |  |  |  |

The Immunization Home screen displays with a blue hyperlink The patient has previously refused one or more vaccines.

5. Click the **hyperlink** to see additional information about the vaccine refusal(s).

| MILLER, ASHLE                                                                  | Y ID: 26                                            | DOB: 04/11/2012                                                 | AGE: 11Y 6M 1D                                              | GENDER: F                                       |                            | • 🗘               | Precaution           | s/Contraindica | ations ARE specifie |
|--------------------------------------------------------------------------------|-----------------------------------------------------|-----------------------------------------------------------------|-------------------------------------------------------------|-------------------------------------------------|----------------------------|-------------------|----------------------|----------------|---------------------|
| atient Notes 🚯                                                                 |                                                     |                                                                 |                                                             |                                                 |                            | Add No            | te                   |                |                     |
| /iew                                                                           |                                                     |                                                                 |                                                             |                                                 |                            |                   |                      | 7              |                     |
| NOTE TYPE                                                                      | NOTE DATE                                           | E NOTE                                                          |                                                             |                                                 |                            |                   |                      |                |                     |
| NOTE TYPE<br>REFUSED VACCINATION                                               | NOTE DATI<br>10/12/2023                             | E NOTE<br>ON 10/12/2023 I                                       | PATIENT/PARENT R                                            | EFUSED VACCIN                                   | IE "CO                     | V 💡               | View                 | 6              |                     |
| NOTE TYPE<br>REFUSED VACCINATION<br>REFUSED VACCINATION                        | NOTE DATI<br>10/12/2023<br>10/12/2023               | E NOTE<br>ON 10/12/2023 I<br>ON 10/12/2023 I                    | PATIENT/PARENT RI<br>PATIENT/PARENT RI                      | EFUSED VACCIN<br>EFUSED VACCIN                  | NE "CO<br>NE "PO           | V 😭               | View                 | 6              |                     |
| NOTE TYPE<br>REFUSED VACCINATION<br>REFUSED VACCINATION<br>REFUSED VACCINATION | NOTE DATI<br>10/12/2023<br>10/12/2023<br>10/12/2023 | E NOTE<br>ON 10/12/2023 I<br>ON 10/12/2023 I<br>ON 10/12/2023 I | PATIENT/PARENT RI<br>PATIENT/PARENT RI<br>PATIENT/PARENT RI | EFUSED VACCIN<br>EFUSED VACCIN<br>EFUSED VACCIN | NE "CO<br>NE "PO<br>NE "HE | V 😭<br>L 😭<br>P 😭 | View<br>View<br>View | 6              |                     |

The Patient Notes screen displays.

6. Click **View** next to a refused vaccination to see additional information.

| MILLER, ASHLEY ID: 26 DOB: 04/11/2        | 012 AGE: 11Y 6M 1D GENDER: F         | Precautions/Contraindications ARE specified |
|-------------------------------------------|--------------------------------------|---------------------------------------------|
| Patient Notes 👔 🕦                         | Cancel                               | Update -                                    |
| Edit                                      | 8                                    | 7                                           |
| Date Type                                 | Vaccine                              |                                             |
| 10/12/2023 🖹 REFUSED VACCINATION 🗸        | COVID BIV (PFR 6M<5Y)                |                                             |
| Author                                    | Provider                             | Refusal Reason                              |
| CLINIC, LEE ()                            | ✓ TITUS FAMILY PRACTICE ✓            | PARENTAL DECISION                           |
| Note *                                    |                                      |                                             |
| ON 10/12/2023 PATIENT/PARENT REFUSED VACO | INE "COVID BIV (PFR 6M<5Y) FOR REASO | N "PARENTAL DECISION"                       |

The Note section of the vaccine refusal can be edited, if needed.

- 7. Click **Update** to save changes. OR
- 8. Cancel to return to the Patient Notes screen.